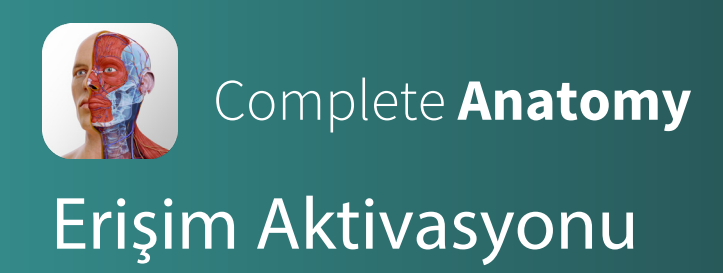

1. Complete Anatomy uygulamasını telefon, tablet ya da bilgisayara indiriniz.

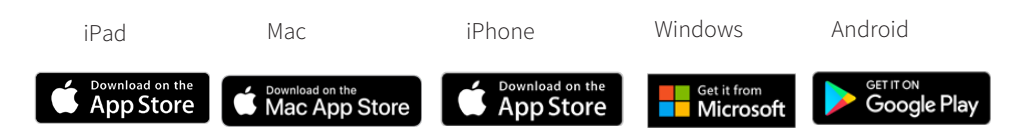

2. Uygulamayı açarak, **"Get Started"** butonuna tıklayınız. Kurumsal e-mail adresinizi kullanarak bir hesap oluşturunuz.

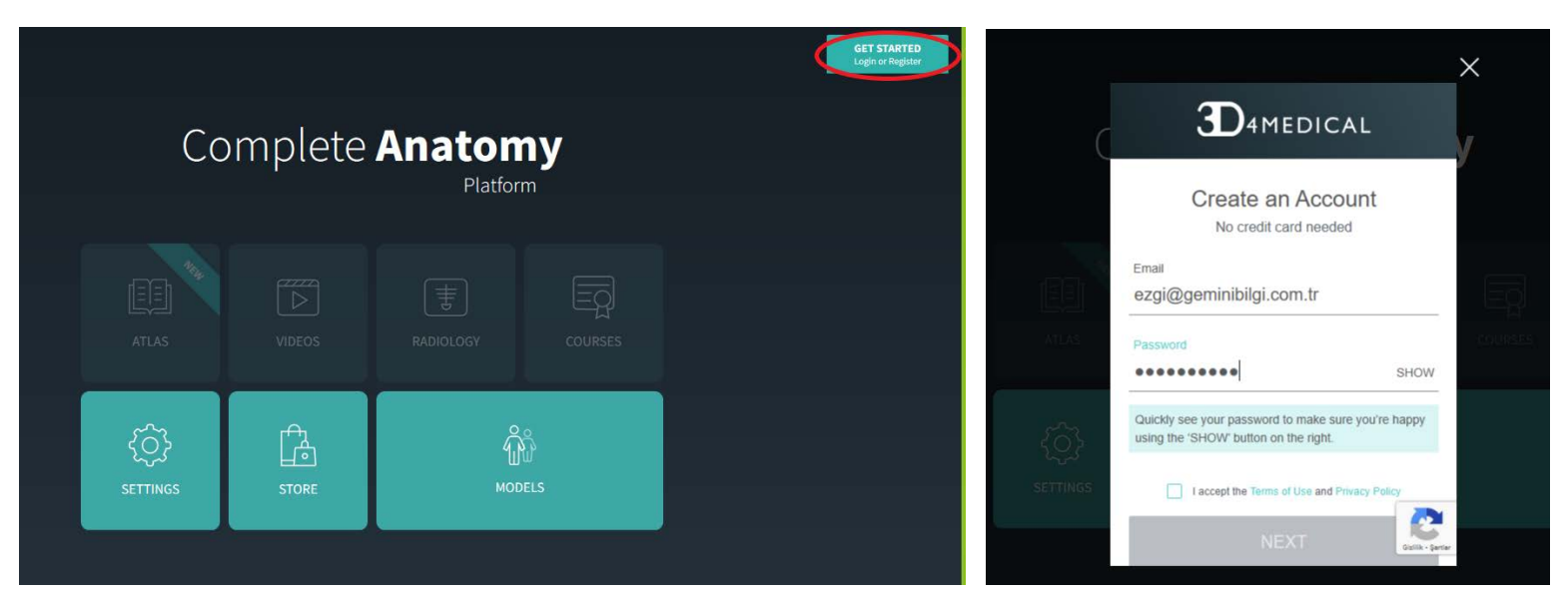

3. E-mail adresinize gelen doğrulama mailini açarak hesabınızı doğrulayınız. Uygulama içinden "**I've verified my email**" butonuna tıklayınız.

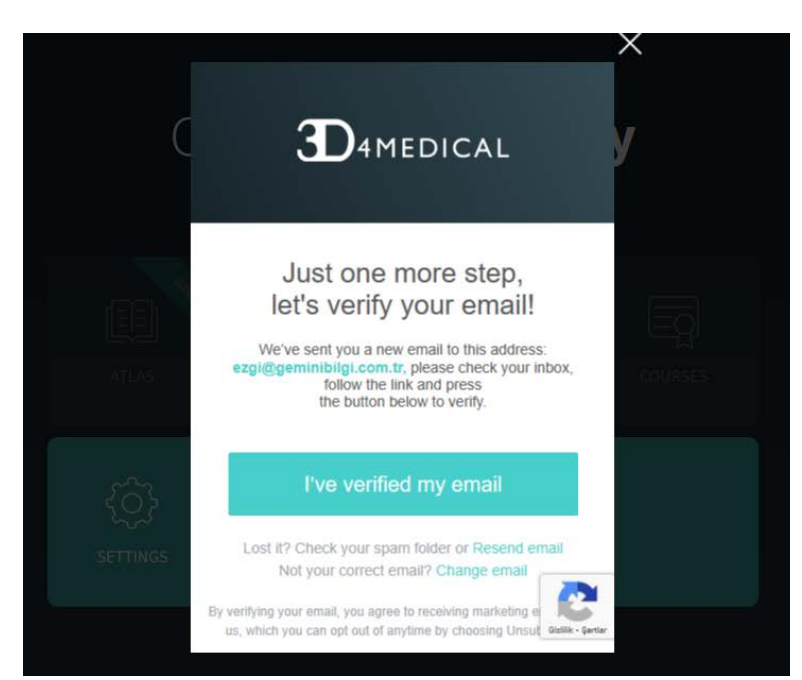

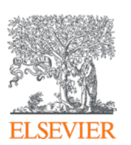

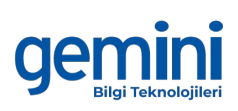

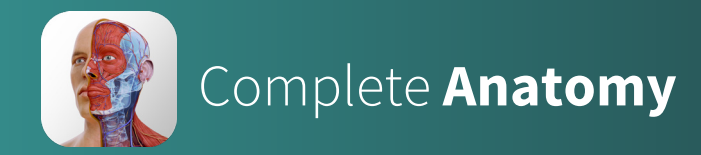

4. Uygulama içinden **My Account** bölümünü açarak, **Redeem Code** bölümüne kurumunuz tarafından gönderilen aktivasyon kodunu giriniz.

| Complete Anatomy<br>Platform                    |                          |                                                                             |                          |   |
|-------------------------------------------------|--------------------------|-----------------------------------------------------------------------------|--------------------------|---|
|                                                 | TENT VIDEOS              | RADIOLOGY                                                                   |                          |   |
| COURSES STO                                     | DRE N                    | ကိုမိ<br>MODELS                                                             |                          |   |
|                                                 |                          |                                                                             |                          |   |
| МУ АССО                                         | Set<br>UNT NOTIFICATIONS | tings<br>PREFERENCES SHARING                                                | ABOUT                    | × |
| Cccess everything 3DMM<br>with this one account | CAL<br>deal<br>t         | ALL PREFERENCES<br>illgi.com.tr                                             | ළු<br>Change<br>Password |   |
| Redeem Code                                     |                          | Your License Details                                                        |                          |   |
| ENTER YOUR 12 DIGIT CODE:                       |                          | Professional License<br>Help patients better understand<br>their conditions |                          |   |
| Specialty Areas<br>Enter Your specialty Areas   |                          |                                                                             |                          |   |
| Already purchased? Restore.                     |                          |                                                                             |                          |   |

5. Complete Anatomy platformunu kullanmaya başlayabilirsiniz. Farklı bir cihazdan içeriğe erişmek için hesap bilgileriniz ile giriş yapmanız yeterli olacaktır.

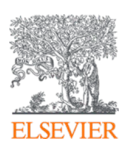

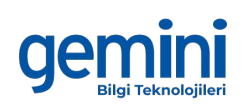